## macOS 10.13 High Sierra以降 みまもり合図インストールトラブル対応方法

- 1 みまもり合図対象商品を取り外して頂き、インストールを実施します。 既にインストール済みの場合、一旦アンインストール実施後にお願いいたします。
- 2環境によっては、インストールに失敗しますので、下記の画面は閉じてください。

| <ul> <li>はじめに</li> <li>使用許諾契:</li> <li>インストー、</li> <li>インストー、</li> <li>インストール</li> <li>インストール</li> <li>概要</li> </ul> | 機能拡張がブロックされました "Kirill Luzanov"によって署名された新しい機能拡張を読み込むした。これらの機能拡張を有効にしたい場合は、"セキュリティとプライバシー"システム環境設定を開いて、たさい。 CK CK AD2Aトールできませんでした。 AD3Aトールできませんでした。 Aフターによってインストールできませんでした。 Sフターによってインストールできませんでした。 Sフターにおってインストールできませんでした。 Sフターにおってインストールできませんでした。 Sフターにおってインストールできませんでした。 Sフターにおってインストールできませんでした。 Sフターにおってください。 |
|----------------------------------------------------------------------------------------------------|----------------------------------------------------------------------------------------------------|
|                                                                                                    | 戻る 閉じる                                                                                                    |

- 3 MacOSの「システム環境設定」より「セキュリティとプライバシー」を開きます。
- 4「セキュリティとプライバシー」の「一般」-「ダウンロードしたアプリケーションの実行許可」より 「開発元"Kirill Luzanov"のシステムソフトウェアの読み込みがブロックされました。」表示の 「許可」ボタンをクリックします。

| ••• < |                                                                        | セキュリティとプライ                                          | パシー                                  | Q 検索                      |
|-------|------------------------------------------------------------------------|-----------------------------------------------------|--------------------------------------|---------------------------|
|       | 一般Fil                                                                  | eVault ファイアウォ・                                      | ール プライバシー                            |                           |
| 20    | のユーザのログインパスワ<br>✓ スリープとスクリー:<br>画面がロックされてい<br>✓ 自動ログインを使用 <sup>2</sup> | ードが設定されています<br>ンセーバの解除にパスワー<br>いるときにメッセージを<br>不可にする | パスワードを変更<br>-ドを要求 開始後:<br>長示 ロックのメッセ | …<br>5分後に<br>○<br>:ージを設定… |
| ġ     | ウンロードしたアプリケー<br>〇 App Store<br>● App Storeと確認済                         | <b>ションの実行許可:</b><br>みの開発元からのアプリク                    | アーションを許可                             |                           |
| 開     | 発元"Kirill Luzanov"のシン<br>した。                                           | ステムソフトウェアの読み                                        | 込みがブロックされ                            | 許可                        |
| 変更す   | るにはカギをクリックしま                                                           | च.                                                  |                                      | 詳細 ?                      |

5 Macを再起動します。

6 再起動後に商品を接続して頂き、みまもり合図を起動してください。